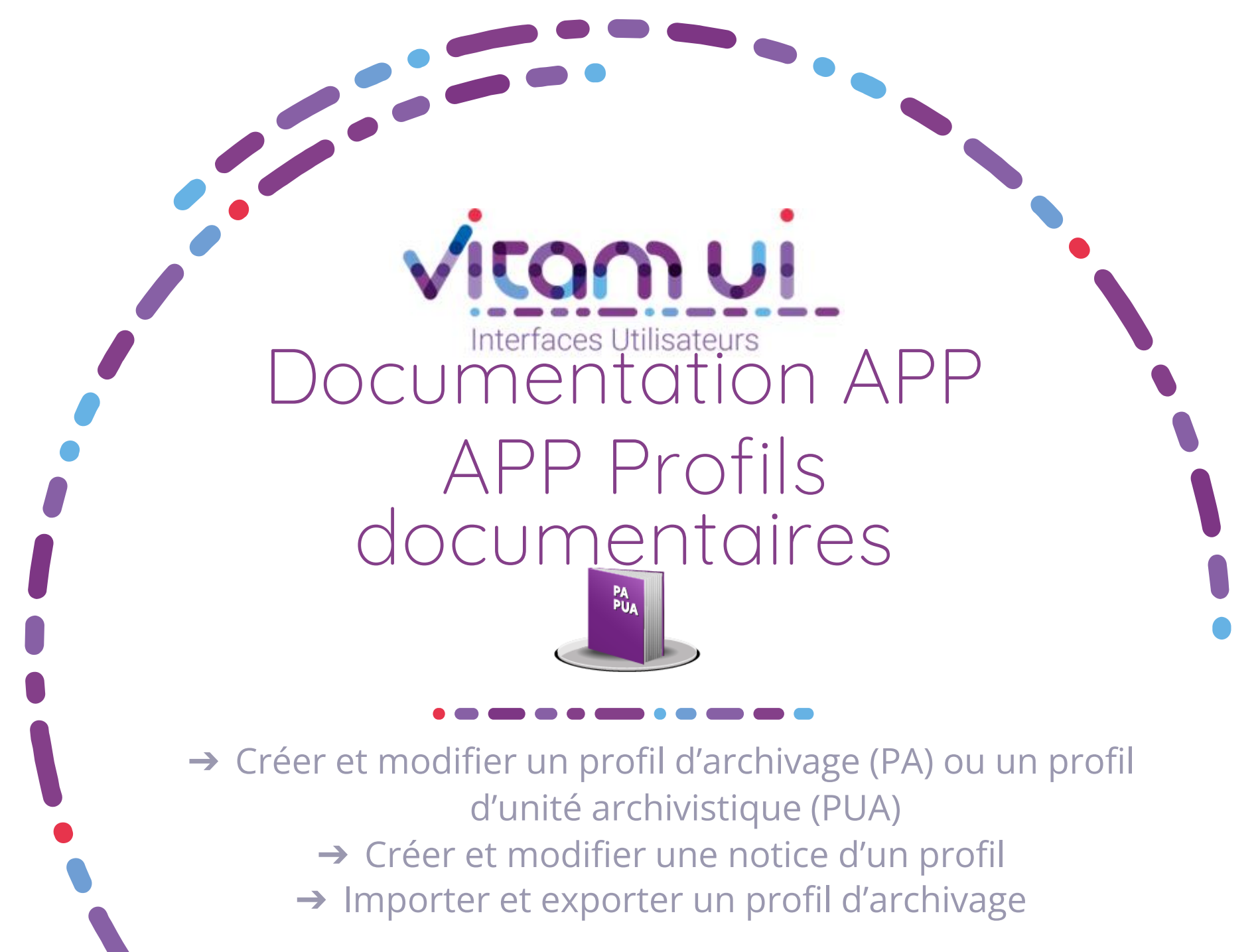

Juillet 2024 – Version 4.0 (Vitam V7.1)

#### Généralités

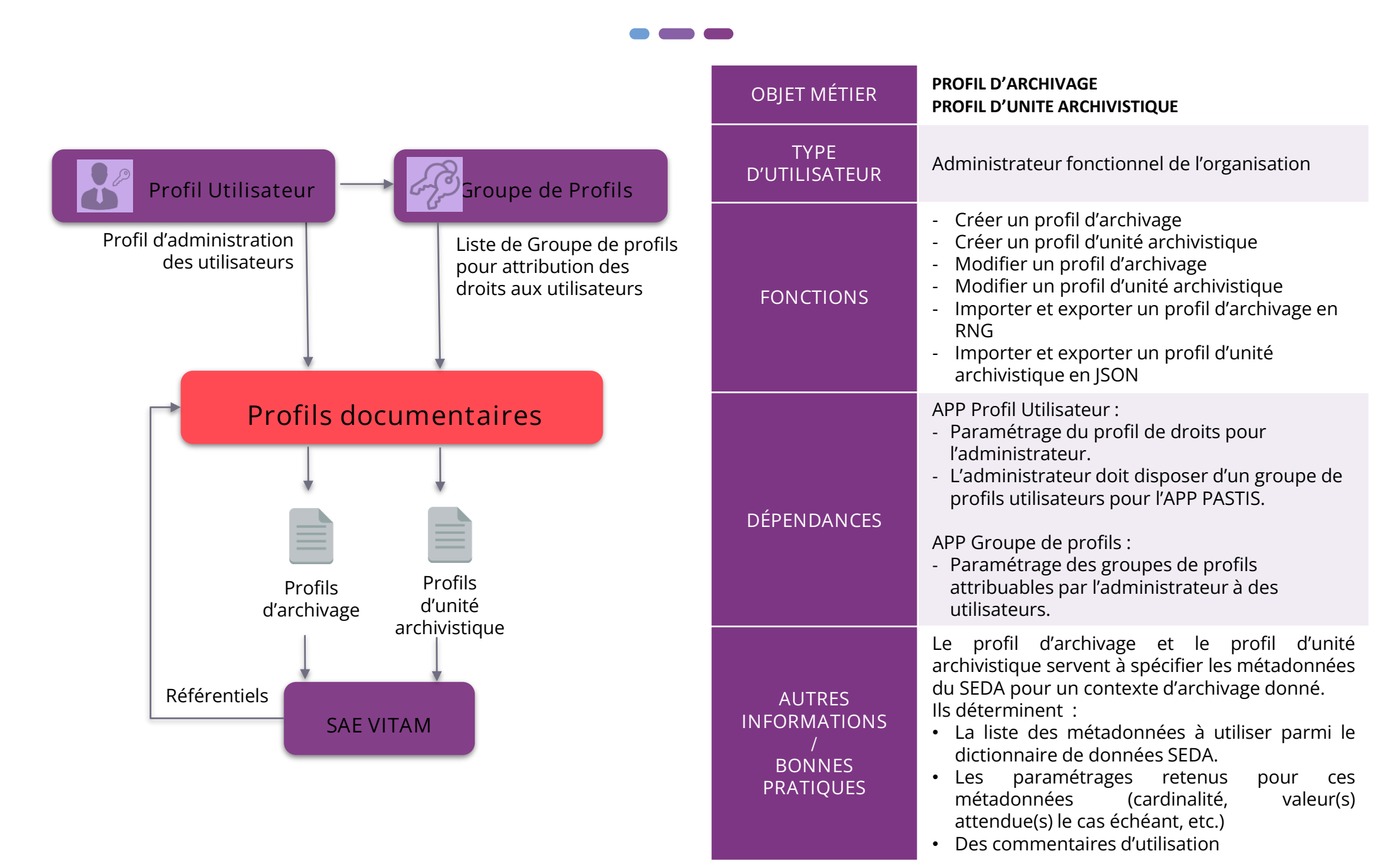

# Ergonomie générale – page d'accueil

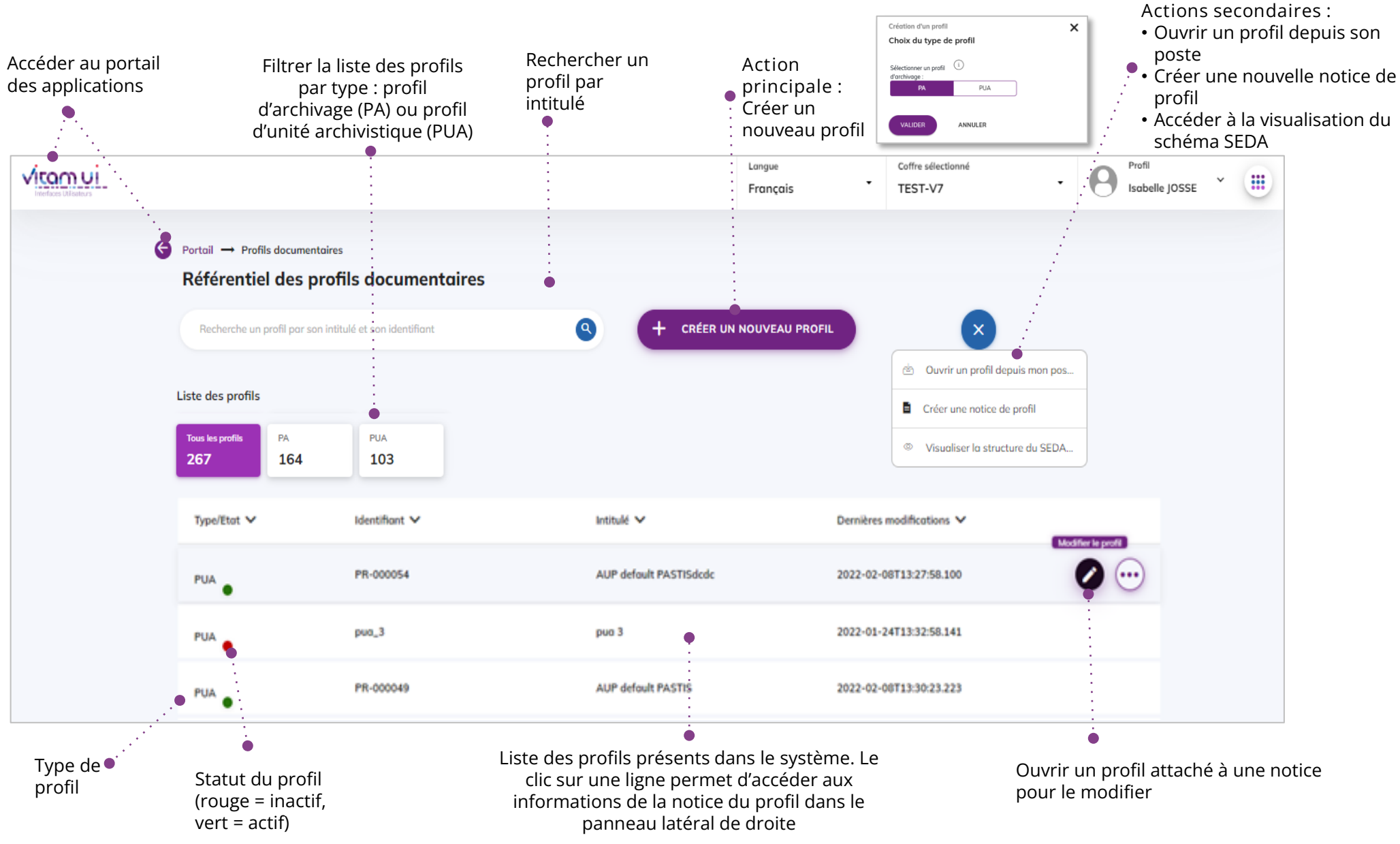

convege noncenque

## Créer un profil – sélection du type de profil

La première étape de création d'un profil permet de sélectionner le type de profil à créer : profil d'archivage (PA) ou profil d'unité archivistique (PUA)

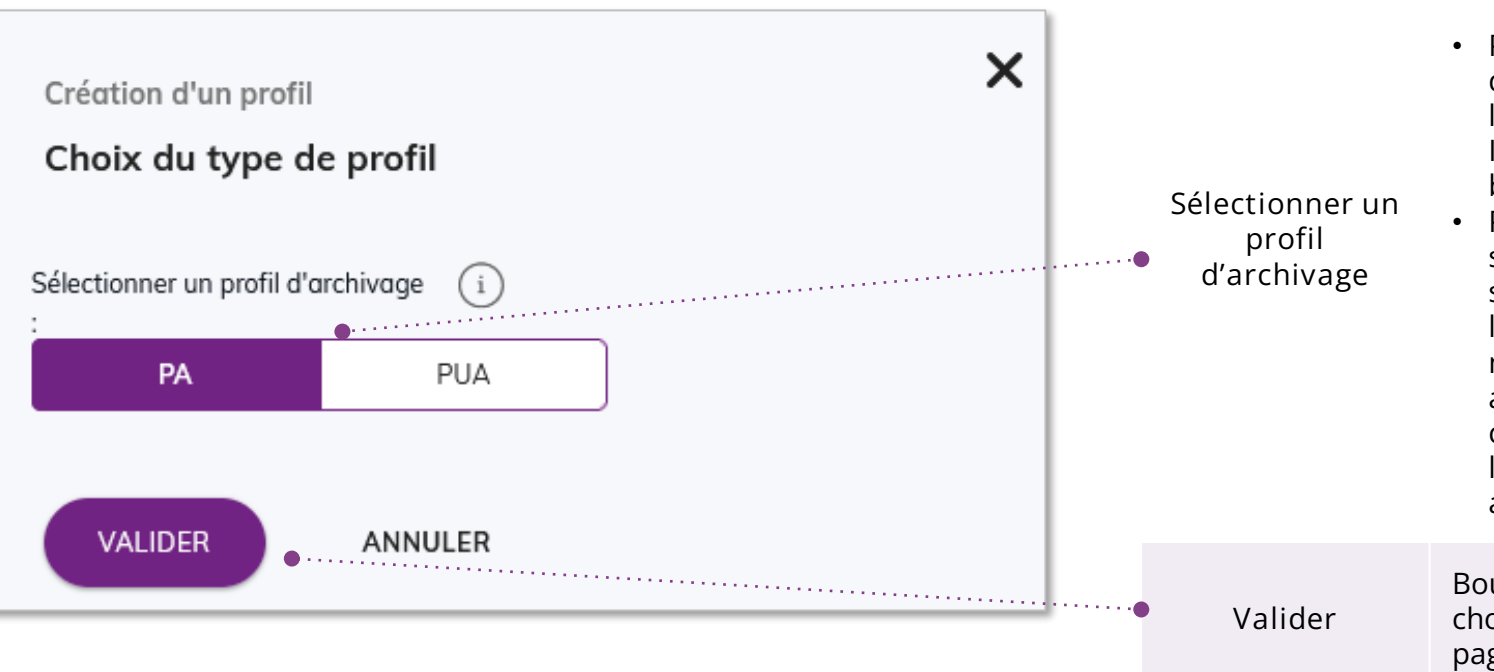

USAGES CHAMPS Sélectionner un type de profil : • PA (sélectionné par défaut) : le profil d'archivage impose une structuration à l'ensemble du bordereau de versement. Il permet de contrôler la conformité au bordereau lors de l'entrée dans le SAE • PUA : le profil d'unité archivistique est spécifique à une unité archivistique seulement. Il permet de contrôler lors de l'entrée dans le SAE la conformité aux métadonnées attendues pour les unités archivistiques ayant un profil. Ce contrôle est également effectué en accès lors de la modification des unités archivistiques concernées.

Bouton d'action permettant de valider le choix du type et de lancer l'ouverture de la page de création d'un profil

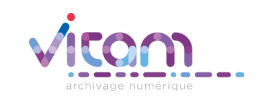

### Ergonomie générale – profil d'archivage

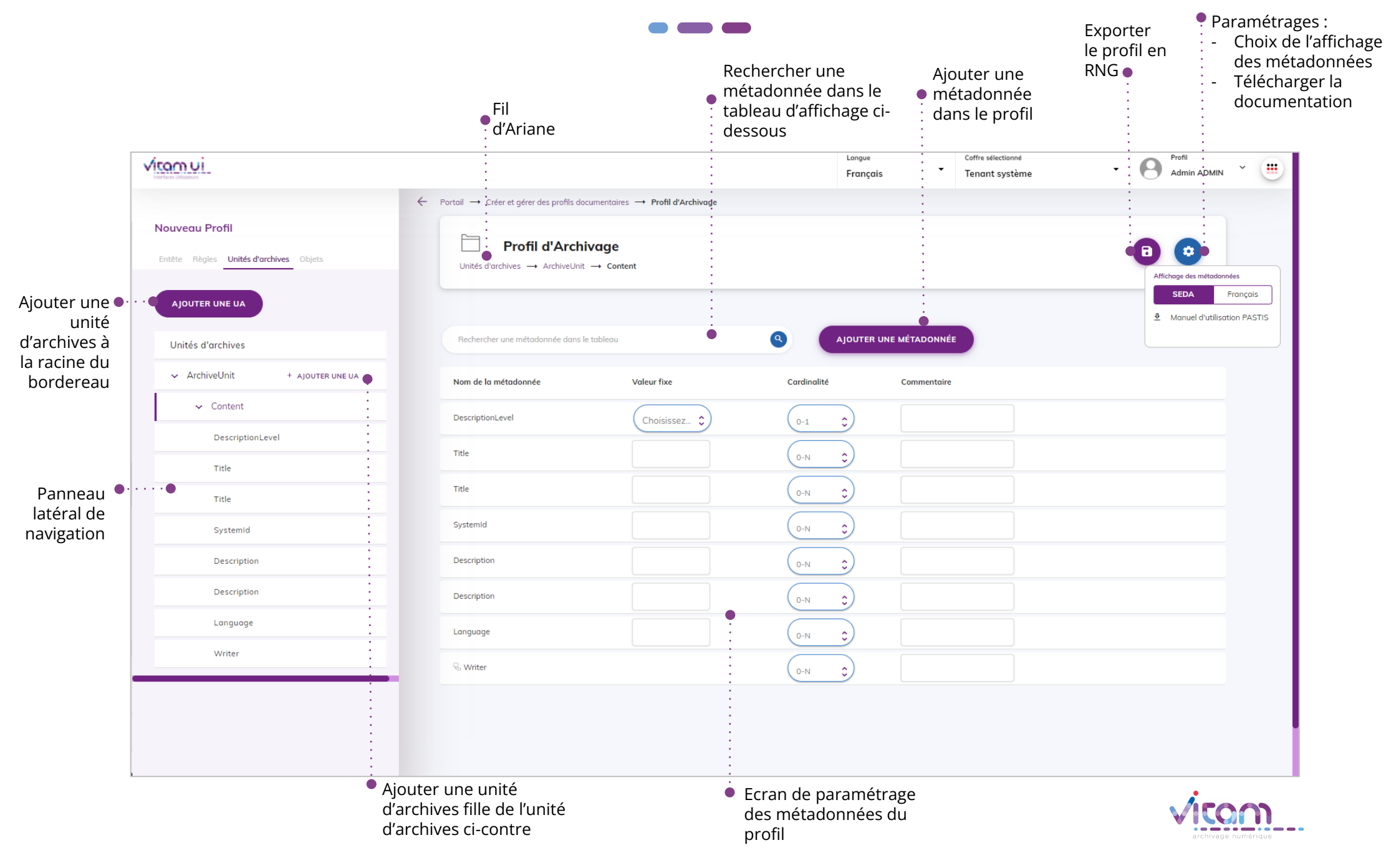

#### Créer un PA - panneau latéral de navigation

Le panneau latéral de navigation permet de visualiser l'arborescence du profil. Les métadonnées du SEDA sont réparties entre différents onglets. Seules les métadonnées englobantes sont cliquables.

|                                                                                                    | Nouveau Profil                                             |                      |                                         |                                                               |
|----------------------------------------------------------------------------------------------------|------------------------------------------------------------|----------------------|-----------------------------------------|---------------------------------------------------------------|
|                                                                                                    | Entête Règles Unités d'archives Objets <ul> <li></li></ul> | <br>ONGLETS          | USAGE                                   | METADONNEE SEDA<br>CORRESPONDANTE                             |
| Niveau de<br>métadonnée<br>sélectionné pour<br>affichage des<br>enfants sur la<br>partie droite de<br>l'écran | Entête<br>Date                                             | Entête               | Métadonnées<br>d'entête du<br>bordereau | Métadonnées à la racine de<br>ArchiveTransfer                 |
|                                                                                                    | Messageldentifier                                          | Règles               | Règles de gestion<br>pour le bordereau  | ManagementMetadata                                            |
| Métadonnée • • • • • • • • • • • • • • • • • • •                                                              | CodeListVersions                                           | Unités<br>d'archives | Arborescence des<br>unités d'archives   | DescriptiveMetadata                                           |
|                                                                                                    | Identifier<br>••• > TransferringAgency                     | Objets               | Métadonnées sur les<br>objets           | DataObjectGroup,<br>BinaryDataObject et<br>PhysicalDataObject |
| englobante pliée                                                                                              |                                                            |                      |                                         | 5                                                             |
|                                                                                                    |                                                            |                      |                                         | archivage numerique                                           |

#### Créer un PA - paramétrer les métadonnées

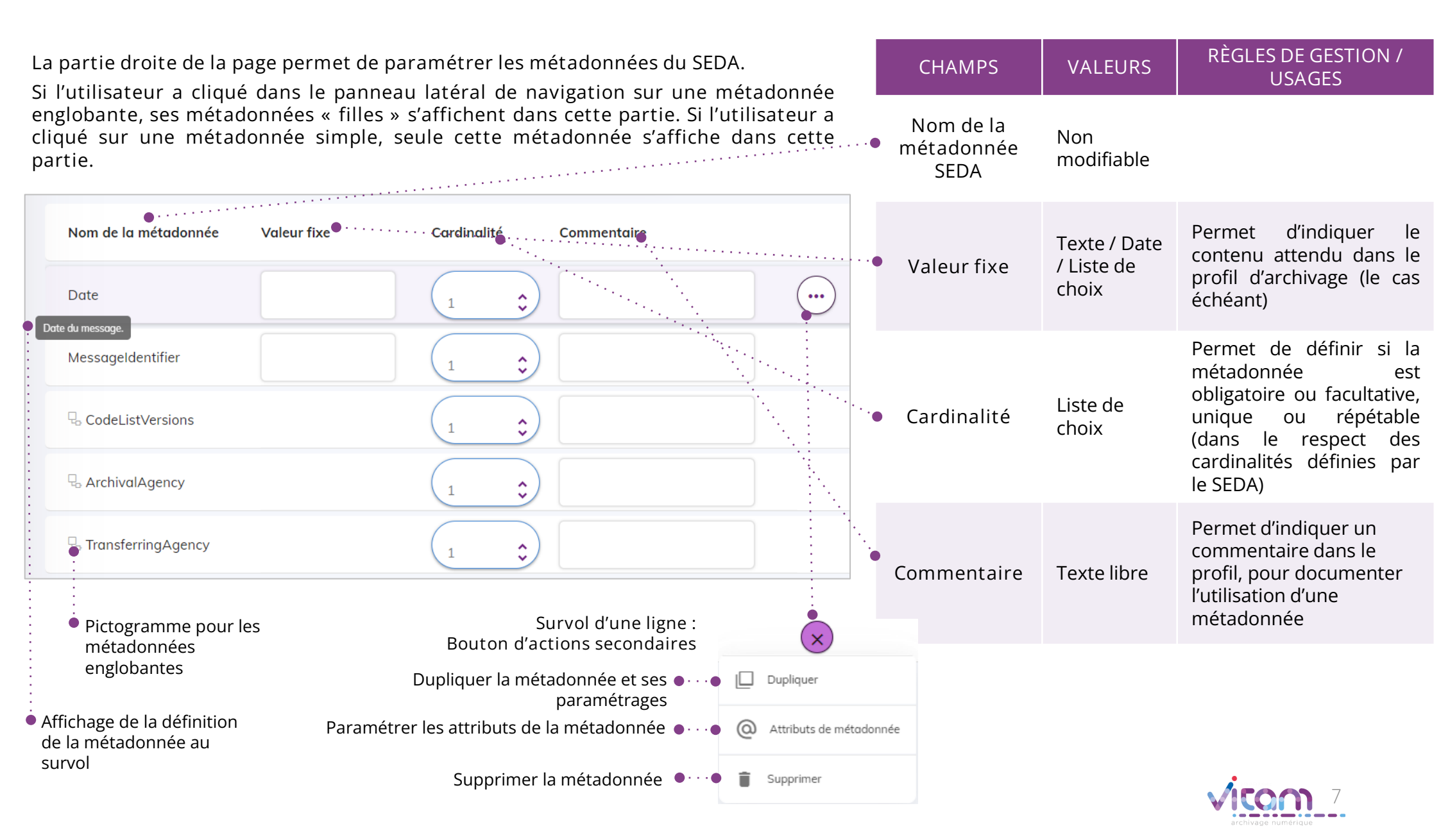

#### Créer un PA - paramétrer les attributs d'une métadonnée

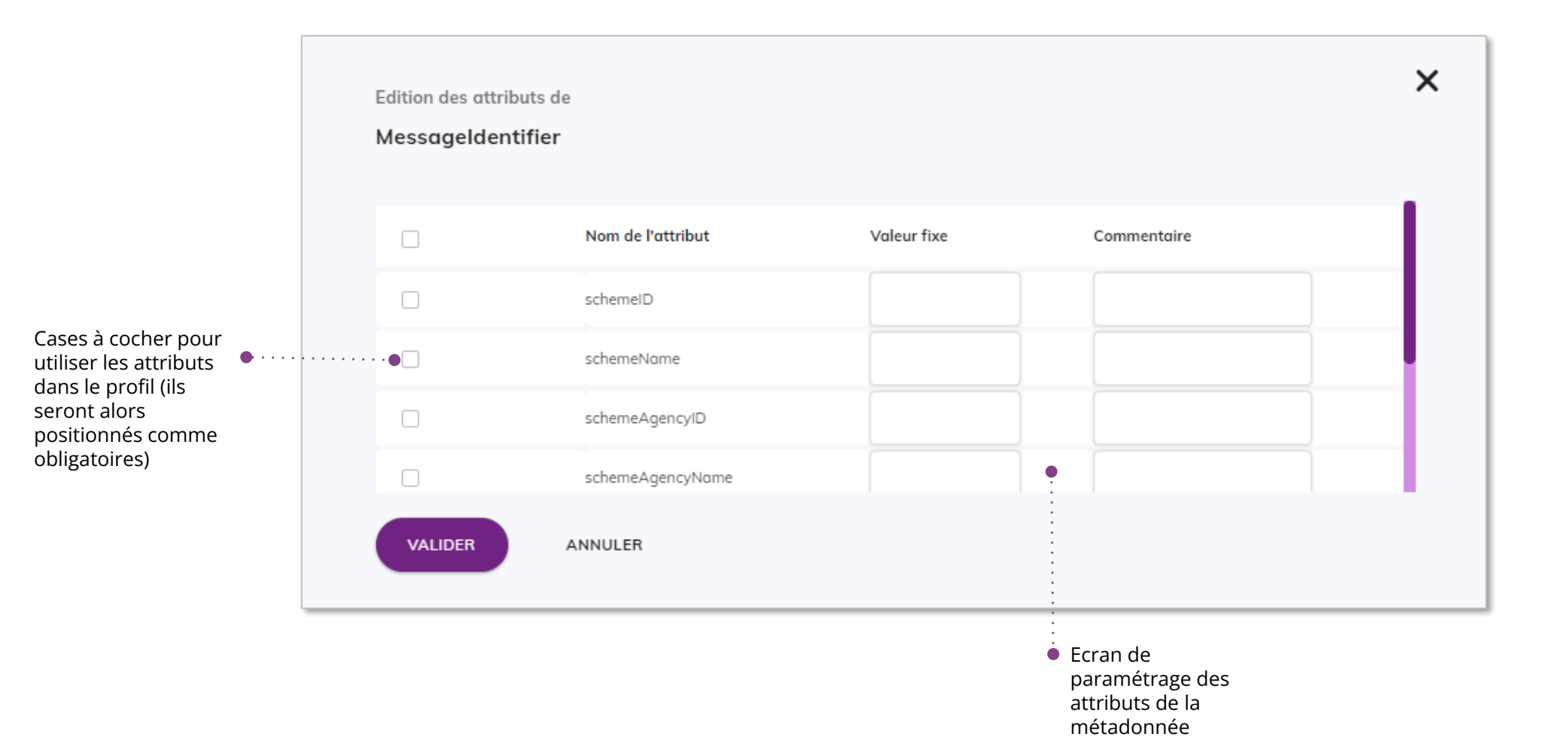

archivage numérique

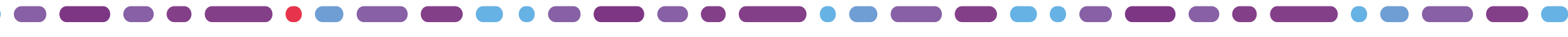

#### Créer un PA - ajouter des métadonnées

Il est possible d'ajouter des métadonnées au profil d'archivage ou d'unité archivistique, à divers niveaux d'arborescence.

| Ajouter des métadonnées à "Content"                                                  | ×                                       |                                                                                                    |
|--------------------------------------------------------------------------------------|-----------------------------------------|----------------------------------------------------------------------------------------------------|
| Veuillez sélectionner une ou plusieurs métadon                                       | nées                                    |                                                                                                    |
| Recherche une métadonnée par son intitulé       •••••••••••••••••••••••••••••••••••• | ••••••••••••••••••••••••••••••••••••••• | <ul> <li>Barre de recherche dans les<br/>métadonnées disponibles à l'ajout</li> <li>Métadonnées<br/>sélectionnées pour être</li> </ul> |
| Les métadonnées à ajouter 🛛 🖌                                                        |                                         | ajoutées                                                                                                    |
| Title<br>FilePlanPosition                                                            | AJOUTER                                 |                                                                                                    |
| SystemId                                                                             | AJOUTER                                 | Liste des métadonnées<br>pouvant être ajoutées                                                                                         |
| OriginatingSystemId                                                                  | AJOUTER                                 |                                                                                                    |
| AJOUTER LES MÉTADONNÉES ANNULER                                                      |                                         |                                                                                                    |

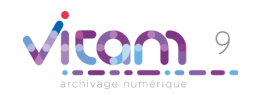

Francoia générale profil d'unité archivictique

#### Ergonomie générale - profil d'unité archivistique

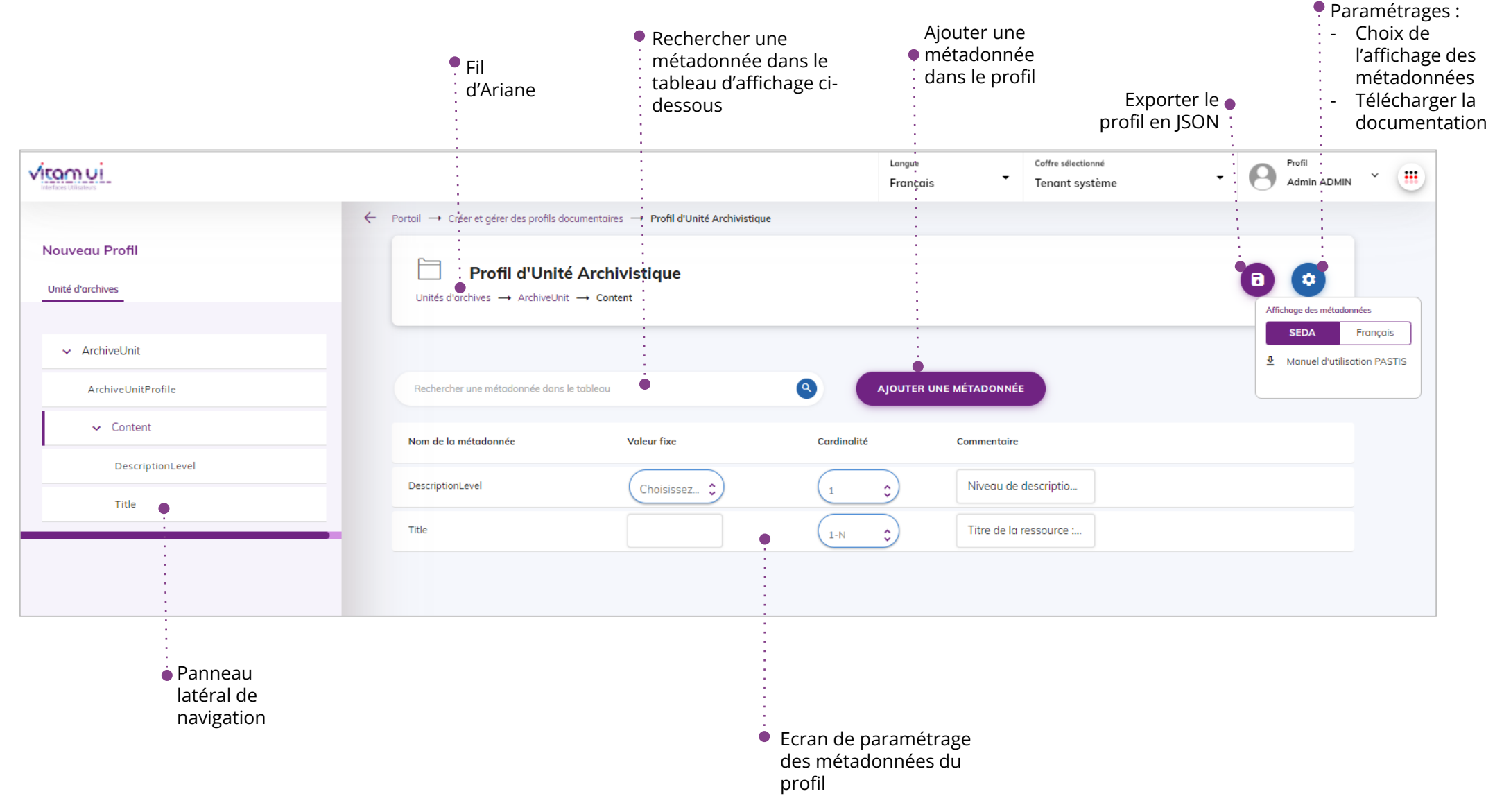

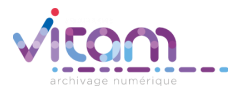

### Créer un PUA - paramétrer les métadonnées

| La<br>Elle<br>l'ut               | partie droite de la page per<br>e affiche les métadonnées «<br>tilisateur a cliqué dans le pa | met de paramétrer les métadonnées du SEDA.<br>filles » de la métadonnée englobante sur laquelle<br>anneau latéral de navigation | CHAMPS                          | VALEURS           | RÈGLES DE GESTION<br>/ USAGES                                                                                                    |
|----------------------------------|-----------------------------------------------------------------------------------------------|----------------------------------------------------------------------------------------------------|---------------------------------|-------------------|----------------------------------------------------------------------------------------------------|
|                                  |                                                                                               | •                                                                                                    | Nom de la<br>métadonnée<br>SEDA | Non<br>modifiable |                                                                                                    |
|                                  | Nom de la métadonnée<br>DescriptionLevel<br>Title                                             | Valeur fixe Cardinalité Commentaire                                                                                             | Valeur fixe                     | Non<br>modifiable | ll est possible<br>d'ajouter une ou<br>plusieurs valeurs<br>fixes via le<br>paramétrage du<br>contrôle<br>« Enumération »                                           |
| Intitulé de l'An<br>coclumititie | CustodialHistory                                                                              | 0-N \$                                                                                                    | Cardinalité                     | Liste de<br>choix | Permet de définir si la<br>métadonnée est<br>obligatoire ou<br>facultative, unique ou<br>répétable (dans le<br>respect des<br>cardinalités définies<br>par le SEDA) |
| • Aff                            | métadonnées<br>englobantes<br>fichage de la définition<br>e la métadonnée au                  | Survol d'une ligne :<br>Bouton d'actions secondaires<br>Supprimer la métadonnée                                                 | Commentaire                     | Texte libre       | Permet d'indiquer un<br>commentaire dans le<br>profil, pour<br>documenter<br>l'utilisation d'une<br>métadonnées par<br>exemple                                      |
| Su                               |                                                                                               |                                                                                                    |                                 |                   |                                                                                                    |

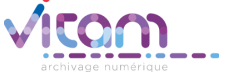

# Créer un PUA - sélectionner les contrôles à appliquer

Dans le panneau latéral, sélectionner la métadonnée sur laquelle on souhaite appliquer des contrôles. Elle s'affiche alors seule dans la partie droite de l'écran, et le bouton « Contrôle de métadonnée » est disponible.

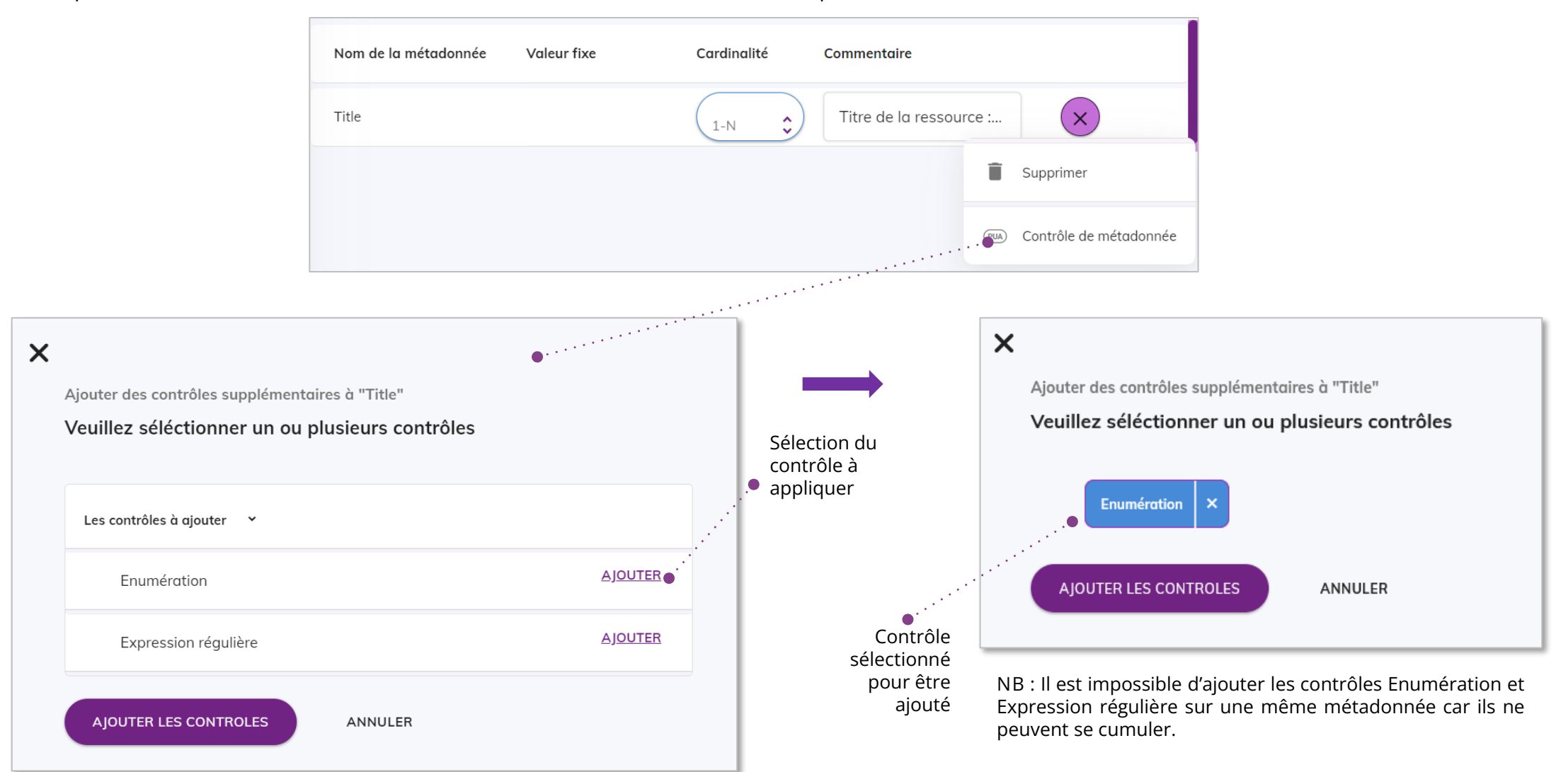

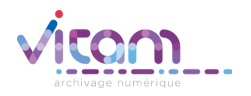

#### Créer un PUA – paramétrer un contrôle "Enumération" (1/3)

Une fois le type de contrôle sélectionné et ajouté, un bloc s'affiche en dessous de la métadonnée permettant à l'utilisateur de paramétrer le contrôle

Le contrôle "Enumération" permet de définir une ou plusieurs valeurs de métadonnée autorisées.

| Nom de la métadonnée   | Valeur fixe  | Cardinalité | Commentaire             |              |                                                  |
|------------------------|--------------|-------------|-------------------------|--------------|--------------------------------------------------|
| Title                  |              | 1-N 🗘       | Titre de la ressource : | •            | Métadonnée sur laquelle s'appliquera le contrôle |
| Contrôle de type "Enum | ération" (i) |             |                         | <b>X</b> • · | ••••••• Fermeture de la fenêtre de paramétrage   |
| Valeu                  | •••••        |             |                         |              | ••••• Champ de saisie des valeurs                |
| Valeur1 X V            | /aleur2 ×    |             |                         |              | ••••••••••••••••••••••••••••••••••••••           |
| AJOUTER LES CONTR      | OLES         |             |                         |              | Bouton d'ajout du contrôle paramétré             |

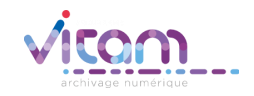

#### Créer un PUA – paramétrer un contrôle "Enumération" (2/3)

Certaines métadonnées, notamment DescriptionLevel, ont une liste de valeurs contrôlées, définie par le SEDA. Cela signifie que la métadonnée attend obligatoirement une de ces valeurs.

Par défaut, dans l'écran de paramétrage, l'ensemble de ces valeurs est proposé à l'ajout. Il est toutefois possible de restreindre cette liste et de n'utiliser qu'une ou une partie de ces valeurs.

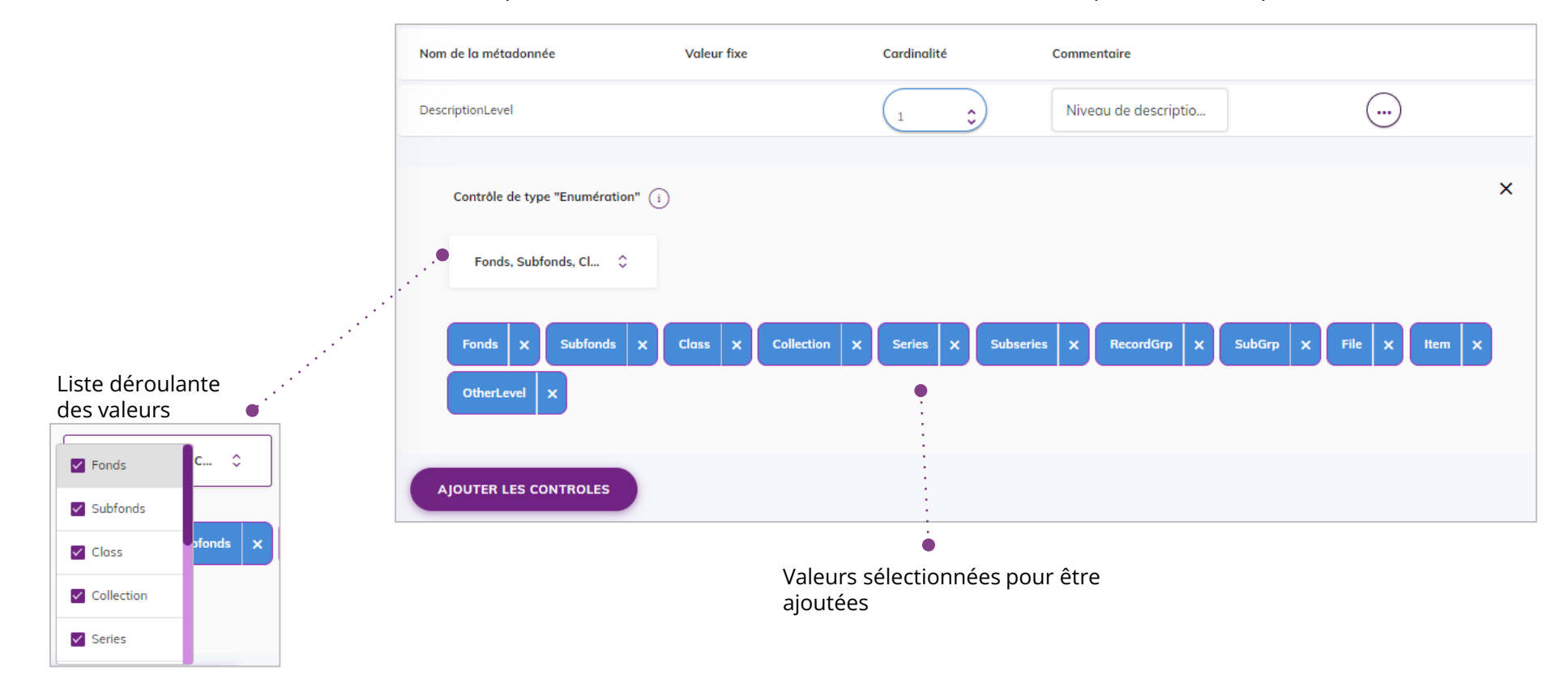

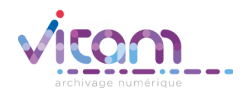

#### Créer un PUA – paramétrer un contrôle "Enumération" (3/3)

Certaines métadonnées, notamment celles de date, ont un format prédéfini par le SEDA.

Lorsque l'utilisateur souhaite paramétrer une énumération pour ces métadonnées, la liste des formats de valeur autorisés est affichée pour information.

| Nom de la métadonnée       | Valeur fixe | Cardinalité                      | Commentaire                      |      |
|----------------------------|-------------|----------------------------------|----------------------------------|------|
| StartDate                  |             | 0-1 🗘                            |                                  | ···· |
| Contrôle de type "Enumérat | ion" (j)    |                                  |                                  | ×    |
|                            |             | Pormat(s) de date autonse(s) por | r cette metodonnee: AAAA-min-jj, |      |
| AJOUTER LES CONTROLES      |             |                                  |                                  |      |

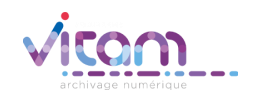

#### Créer un PUA – paramétrer un contrôle "Expression régulière" (1/2)

Une fois le type de contrôle sélectionné et ajouté, un bloc s'affiche en dessous de la métadonnée permettant à l'utilisateur de paramétrer le contrôle.

Le contrôle "Expression régulière" permet de définir une expression régulière pour la valeur d'une métadonnée.

Il est possible de paramétrer ce contrôle de deux manières :

- Soit en utilisant un formatage prédéfini
- Soit en saisissant manuellement une expression régulière

| Nom de la métadonnée Valeur fixe                                                          | Cardinalité | Commentaire             |                   |                                                |
|-------------------------------------------------------------------------------------------|-------------|-------------------------|-------------------|------------------------------------------------|
| Title                                                                                     | 1-N 🗘       | Titre de la ressource : | ·····● Mé<br>le c | tadonnée sur laquelle s'appliquera<br>contrôle |
| Contrôle de type "Expression régulière" i                                                 |             | ו                       | •                 | Fermeture de la fenêtre de<br>paramétrage      |
| Utiliser un formatage prédéfini:      AAAA-M      AAAA      Saisir une expression réguliè | IM-JJ \$    | )                       | •                 | Champ de saisie d'une expression<br>régulière  |
| AJOUTER LES CONTROLES                                                                     |             |                         |                   |                                                |

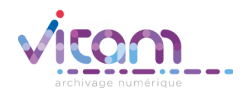

#### Créer un PUA – paramétrer un contrôle "Expression régulière" (2/2)

Certaines métadonnées, notamment celles de date, ont un format prédéfini par le SEDA.

Dans ce cas, la liste de formatages prédéfinis proposée dans les paramétrages du contrôle, sera limitée à ce que permet le SEDA.

Lorsqu'un seul format est autorisé (cf. exemple ci-dessous), les paramétrages sont désactivés.

| Nom de la métadonnée Valeur fixe                                   | Cardinalité  | Commentaire |                                                                                                    |
|--------------------------------------------------------------------|--------------|-------------|----------------------------------------------------------------------------------------------------|
| StartDate                                                          | 0-1 🗘        |             |                                                                                                    |
|                                                                    |              |             |                                                                                                    |
| Contrôle de type "Expression régulièr                              | e" (i)       | ×           |                                                                                                    |
| Utiliser un formatage prédéfini:     Saisir une expression régulié | AAAA-MM-JJ 🗘 | •           | <ul> <li>Champ de saisie d'une expression régulière (désactivé – formatage imposé par le SEDA)</li> <li>Champ de saisie d'une expression régulière (désactivé)</li> </ul> |
| AJOUTER LES CONTROLES                                              |              |             | Bouton d'ajout du contrôle paramétré                                                                                                    |

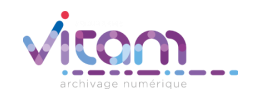

#### Créer un PUA – modifier un contrôle ajouté

Lorsqu'un contrôle a été ajouté sur une métadonnée, le bouton « Contrôles de métadonnées » est remplacé par le bouton « Modifier les contrôles »

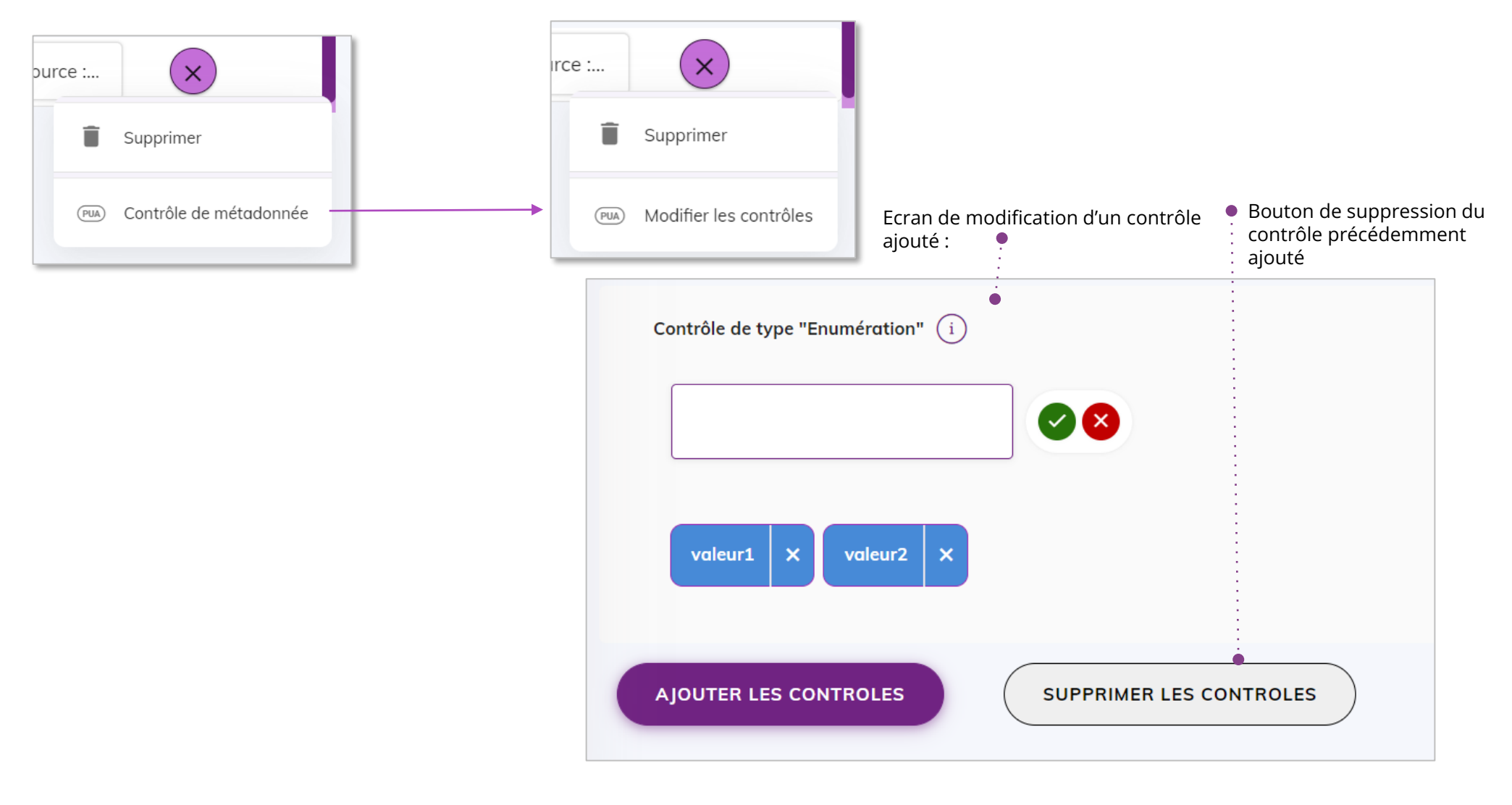

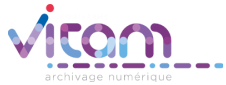

#### Créer un PUA – autoriser ou non la présence de métadonnées non déclarées dans le PUA

Dans un PUA, l'utilisateur peut déterminer s'il autorise ou non qu'une unité d'archives contienne des métadonnées supplémentaires, non définies dans le PUA.

Par défaut, la présence de ces métadonnées supplémentaires n'est pas autorisée.

Ce paramétrage peut s'effectuer à deux niveaux d'arborescence :

- Au niveau le plus haut : le contrôle concerne les métadonnées directement placées sous « Content »
- Au niveau de chaque métadonnée complexe : le contrôle s'effectuera sur les enfants directs de cette métadonnée

| 1 <sup>er</sup> niveau de paramétrage : |                             | ✓ ArchiveUnit      |
|-----------------------------------------|-----------------------------|--------------------|
|                                         |                             | ArchiveUnitProfile |
| Profil d'Unité Archivistique            | Métadonnées supplémentaires | Management         |
|                                         | non autorisées              | ✓ Content          |
|                                         |                             | DescriptionLevel   |
| Profil d'Unité Archivistique            | Métadonnées supplémentaires | Title              |
|                                         | autorisées                  | SystemId           |
|                                         |                             | > CustodialHistory |

2<sup>e</sup> niveau de paramétrage :

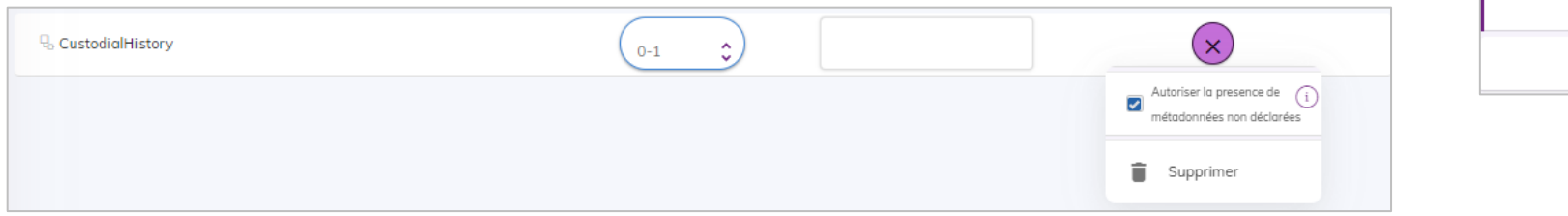

| ~ | CustodialHistory     |  |
|---|----------------------|--|
|   | CustodialHistoryItem |  |

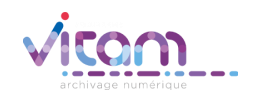

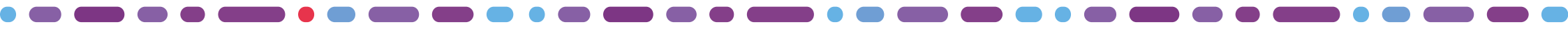

#### Sélectionner le mode d'enregistrement d'un profil

Suite à la création ou la modification d'un profil (PUA ou PA) l'utilisateur doit sélectionner le mode d'enregistrement du profil

- S'il sélectionne le mode « Local » alors le profil est généré au format défini pour chaque type de profil (RNG pour un PA et JSON pour un PUA) et accessible en téléchargement sur son poste
- S'il sélectionne le mode « SAE » alors il peut soit rattacher le profil à une notice existante soit créer une nouvelle notice.

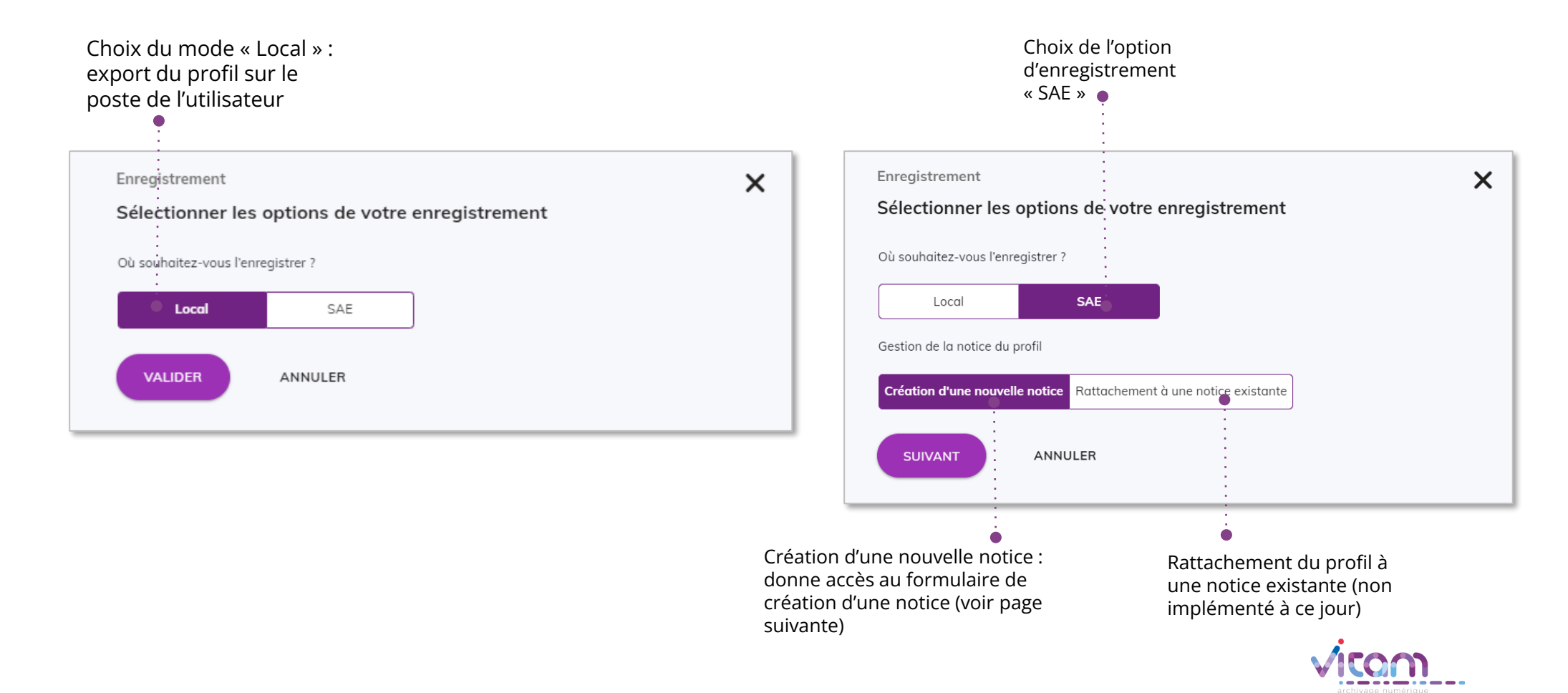

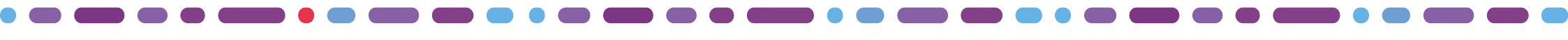

#### Créer une notice de profil d'archivage

Il est possible de créer une notice indépendamment de la création d'un profil. Le profil pourra être attaché ultérieurement à la notice.

Il est également possible de créer une notice à la fin de la création d'un profil. Ce dernier sera automatiquement rattaché à la notice créée.

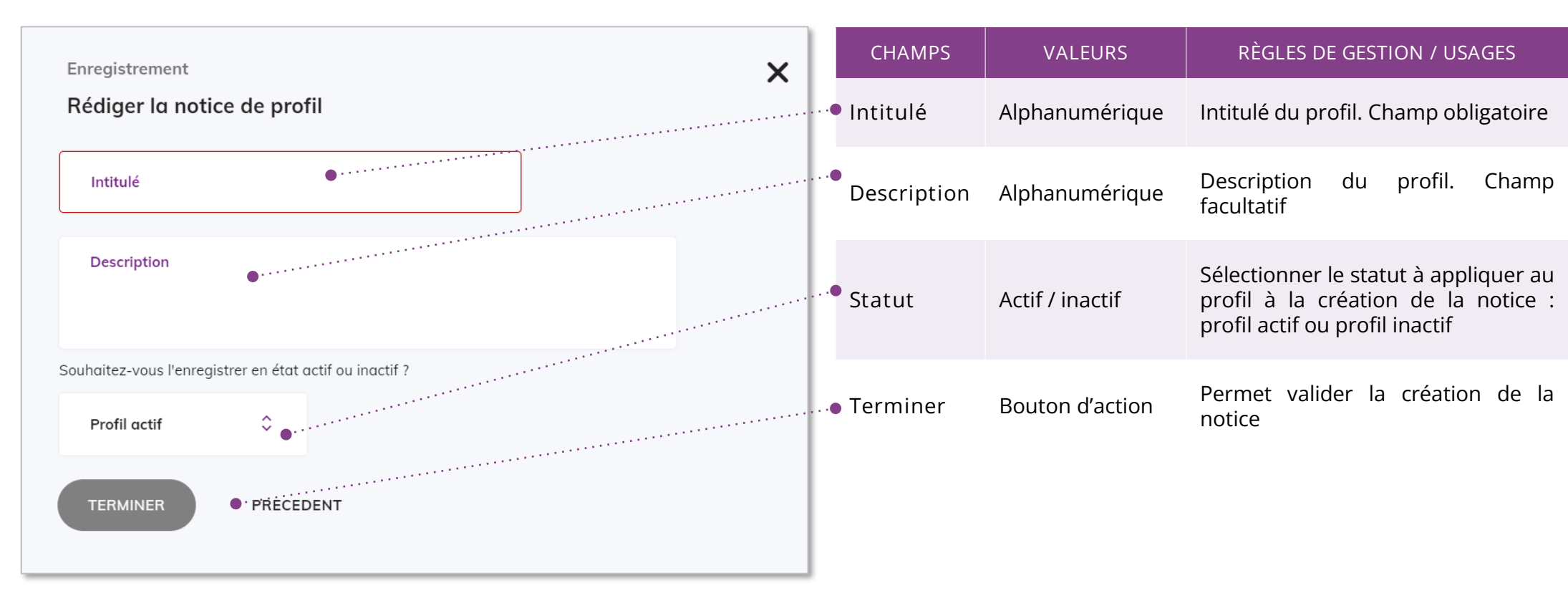

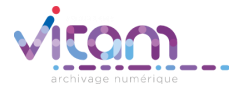

#### Créer une notice de profil d'unité archivistique

Il est possible de créer une notice indépendamment de la création d'un profil d'unité archivistique. Le profil pourra être attaché ultérieurement à la notice.

Il est également possible de créer une notice à la fin de la création d'un profil. Ce dernier sera automatiquement rattaché à la notice créée.

| profil. Ce dernier sera automatiquement rattache a la notice creee.                 |                                                                           |                 |                                                                                                    |
|-------------------------------------------------------------------------------------|---------------------------------------------------------------------------|-----------------|----------------------------------------------------------------------------------------------------|
| Enregistrement X<br>Rédiger la notice de profil                                     | Identifiant                                                               | Alphanumérique  | Actuellement VITAMUI fonctionne<br>uniquement en mode esclave.<br>L'identifiant sera généré par le<br>système                    |
| Identifiant                                                                         | ··• Intitulé                                                              | Alphanumérique  | Intitulé du profil. Champ<br>obligatoire                                                                                         |
| Description                                                                         | Description                                                               | Alphanumérique  | Description du profil. Champ<br>facultatif                                                                                       |
| Autoriiser dans le manifeste la présence de métadonnées non déclarées dans le PUA ? | <ul> <li>Autorisation<br/>de<br/>métadonnées<br/>non déclarées</li> </ul> | ON/OFF          | Bouton d'action permettant<br>d'autoriser ou non la présence<br>dans le manifeste de<br>métadonnées non déclarées dans<br>le PUA |
| Profil actif                                                                        | Statut                                                                    | Actif / inactif | Sélectionner le statut à appliquer<br>au profil à la création de la notice :<br>profil actif ou profil inactif                   |
| TERMINER                                                                            | Terminer                                                                  | Bouton d'action | Permet valider la création de la notice                                                                                          |

CHAMPS

VALEURS

RÉGLES DE GESTION / LISAGES

## Consulter une notice de profil

Le panneau latéral permet de visualiser les informations renseignées dans une notice de profil. Seuls les champs « Intitulé » et « Description » et le statut du profil sont modifiables.

| nodifiables.                                                                        | CHAMPS                          | VALEURS                                                       | RÉGLES DE GESTION / USAGES                                                                                                    |
|-------------------------------------------------------------------------------------|---------------------------------|---------------------------------------------------------------|----------------------------------------------------------------------------------------------------|
|                                                                                     | • Intitulé                      | Alphanumérique                                                | Intitulé du profil. Champ modifiable                                                                                                    |
| PROFIL_ACTIVE_003                                                                   | • Identifiant                   | Alphanumérique                                                | Identifiant du profil (généré par le système)                                                                                                    |
| PR-000025  Modifier le profil                                                       | • Modifier le<br>• profil       | Bouton d'action                                               | Permet d'ouvrir la page de consultation du profil<br>attaché à la notice afin de le modifier . Le bouton<br>d'action est présent uniquement si un profil est<br>attaché à la notice.                          |
| Profil actif      Type      Profil d'archivage      Intitulé      PODELL ACTIVE 002 | • Télécharger le<br>profil      | Bouton d'action                                               | Permet de lancer le télécharge du fichier (au format<br>RNG pour un PA et au format JSON pour un PUA) sur<br>son poste.<br>Le bouton d'action est présent uniquement si un profil<br>est attaché à la notice. |
| Description<br>PROFIL_ACTIVE_003                                                    | • Туре                          | profil d'archivage /<br>profil d'unité<br>archivistique       | Type du profil : profil d'archivage ou profil d'unité archivistique                                                                                                    |
| Profil attaché                                                                      | • Statut                        | ON / OFF                                                      | Caractère actif ou inactif du profil                                                                                                    |
| Présence d'un profil attaché                                                        | <ul> <li>Description</li> </ul> | Alphanumérique                                                | Description du profil. Champ modifiable                                                                                                    |
| ENREGISTRER                                                                         | • Profil attaché                | Présence d'un<br>profil attaché /<br>Pas de profil<br>attaché | Information de présence ou non d'un profil attaché à<br>la notice                                                                                                    |
|                                                                                     | . Enregistrer                   | Bouton d'action                                               | Permet d'enregistrer les modifications (bouton actif<br>uniquement si des modifications ont été apportées à<br>la notice)                                                                                     |
|                                                                                     |                                 |                                                               |                                                                                                    |

#### Programme Vitam

47 rue de la Chapelle, 75018 Paris – France

Tél. : +33 (0)1 86 69 60 03

www.programmevitam.fr

https://twitter.com/@ProgVitam

https://www.linkedin.com/grps/Programme-Vitam

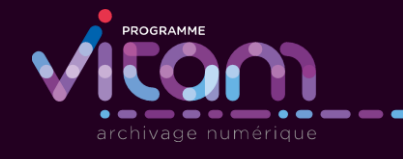